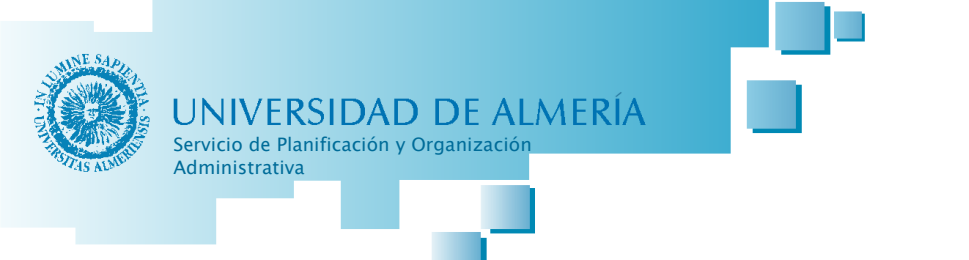

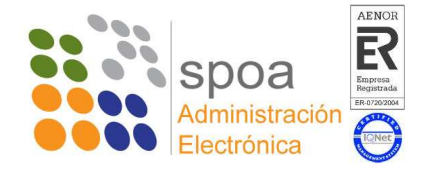

## Manual Para la instalación de Web Office 4.0.0

En el momento en que editamos un documento desde Plataforma, si tenemos la versión correcta de Java (6.23 o superior), se nos descargará la nueva versión del Web Office (Imagen 1). Una vez terminada la descarga, nos pedirá que le indiquemos la ruta donde está instalado el Open Office.

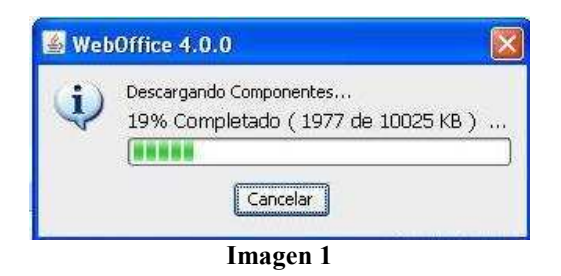

Pulsando en el despegable de la izquierda, si tenemos instalado el Open Office correctamente, nos aparecerá la opción "2.4". (Imagen 2)

| Sistema: Usuario brunojg en máquina SOF<br>Java Runtime Environment: 1.6.0_23<br>JAVA_HOME en: | RAD2404 (Windows XP)                        |
|------------------------------------------------------------------------------------------------|---------------------------------------------|
| Open Office Componentes                                                                        | e la ruta de instalación de su Open Office: |
| - V No hay establecida una ruta va<br>- pen Office: -                                          | alida para OpenOffice                       |
| Vinguna versión de OpenOffice indicada.                                                        |                                             |

Imagen 2

Si la marcamos, la ventana central indicará la ruta, normalmente "C:\Archivos de programa\OpenOffice.org 2.4\program\soffice.exe" en color verde (Imagen3)

| Sistema: Usua<br>Java Runtime<br>JAVA HOME ( | io brunojg en máquina SC<br>E <b>nvironment:</b> 1.6.0_23<br>n: | RAD2404 (Windows)       | P)                   |    |
|----------------------------------------------|-----------------------------------------------------------------|-------------------------|----------------------|----|
| Open Offic                                   | Componentes                                                     |                         |                      |    |
| Elija una versiór                            | autodetectada o seleccior                                       | e la ruta de instalació | n de su Open Office: | 44 |
| 2.4 💉 💽<br>Versión Open<br>Ninguna acción    | rchwos de programa(Upe<br>Iffice: 2.4<br>equerida.              | nomice, ang 2,4 sprags. | amisonice exe        |    |

Imagen 3

Pulsando en "Aceptar", habremos terminado la instalación.